## راهنمای پرداخت اقساط از طریق USSD

در حال حاضر پرداخت اقساط حق بیمه عمر و سایر رشته ها در شرکت بیمه سینا و از طریق USSD به دو روش ذیل امکانپذیر می باشد :

 ۱- دسترسی سریع : که در این روش کاربر با وارد نمودن شماره های ذیل مبلغ ، شماره کارت، رمز دوم و شناسه پرداخت را وارد نموده و پرداخت صورت خواهد گرفت .

- شماره پرداخت اقساط بیمه نامه های عمر # ۱۲۰۰ ۳\*۱۴۱\*.
  - پرداخت اقساط سایر بیمه نامه ها # ۱۲۰۱ \* ۳ \* ۷۴۱ \*.

۲- دسترسی از طریق منوی خدمات بانک ملت : که این سیستم مبتنی بر منوبندی (Menu Base) است. کاربر ابتدا با ارسال یک درخواست به شبکه موبایل (گرفتن شماره #۷۴۱\*) امکان مشاهده گزینههایی را به صورت منو خواهد داشت و با انتخاب شماره هر کدام از منوها و ارسال به شبکه موبایل، درخواست خود را مطرح میکند .

.... 🥅 08:33

02/26

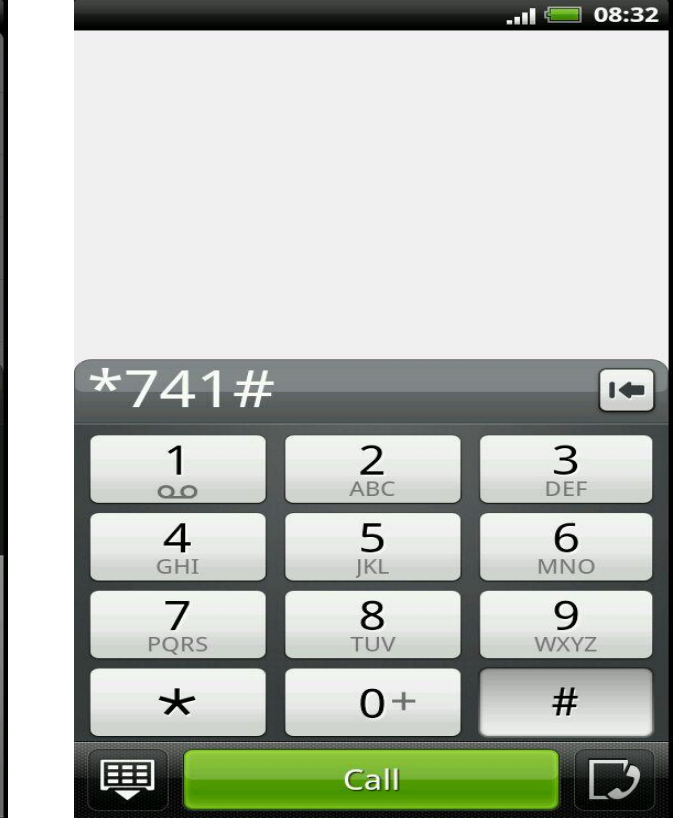

## نمونه پرداخت

مرحله ۲ :انتخاب گزینه خدمات

١

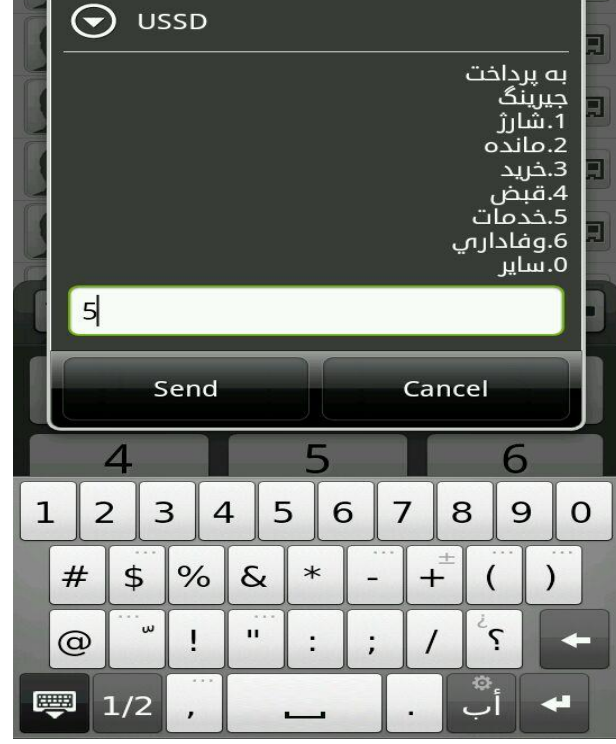

Home

مرحله ۱: شماره گیری

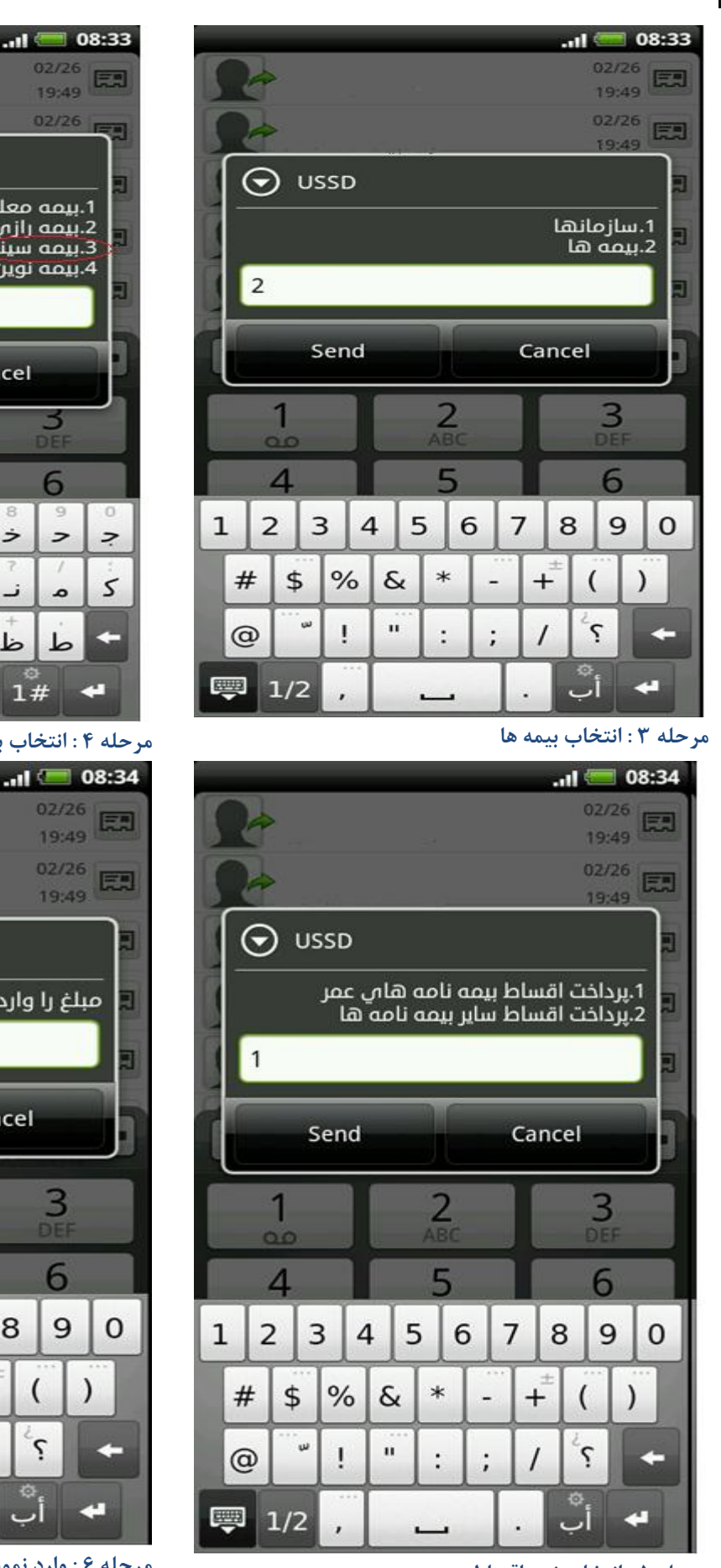

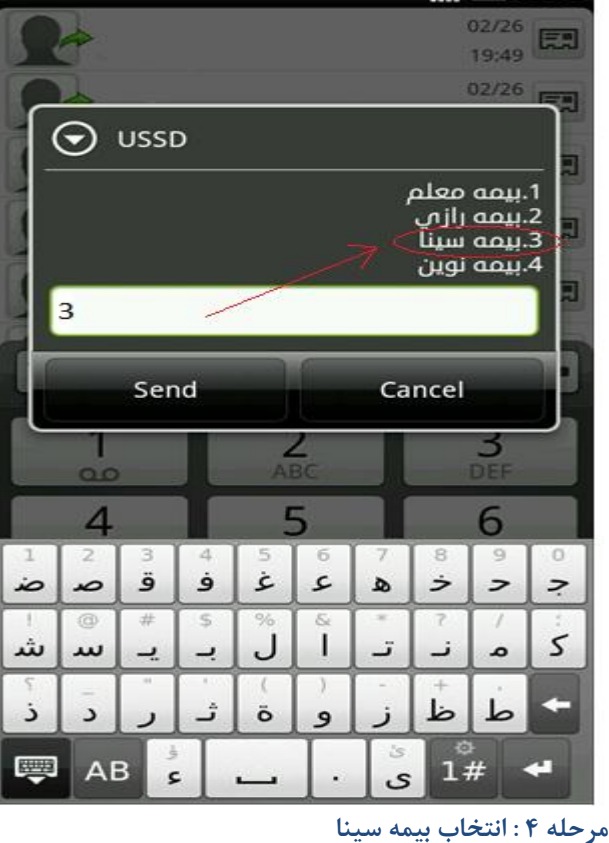

-III 🔲 08:34 02/26 19:49 02/26 19:49 🕤 USSD مبلغ را وارد کنید (ریال) 600000 Send Cancel 3 1 2 5 4 6 9 1 2 4 5 7 3 6 8 0 % \* # \$ & + ( ) w ... ļ S : ; 0 1 1/2 .

مرحله ۶ : وارد نمودن مبلغ

مرحله ۵ : انتخاب نوع اقساط

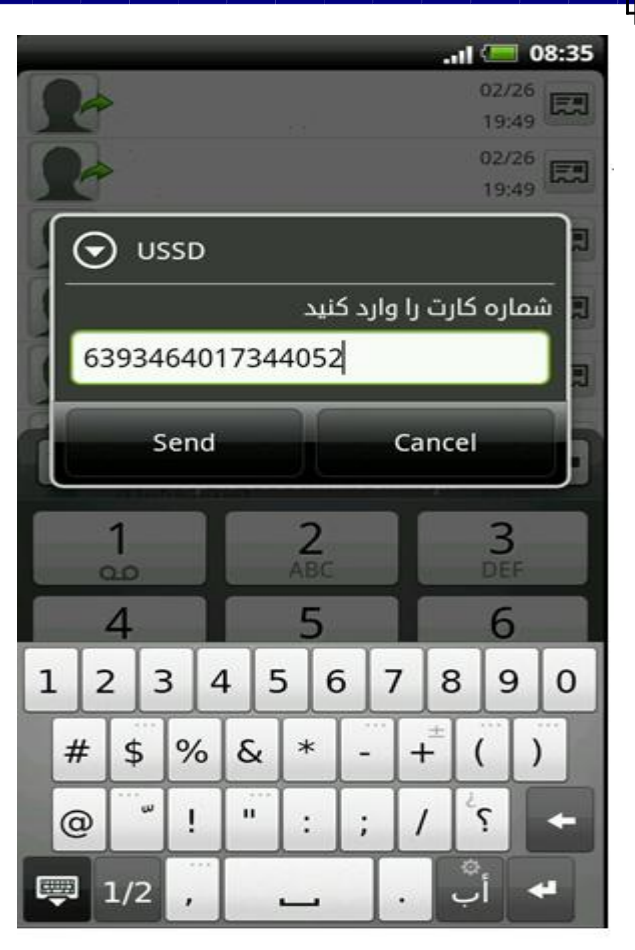

## مرحله ۷ : وارد نمودن شماره کارت

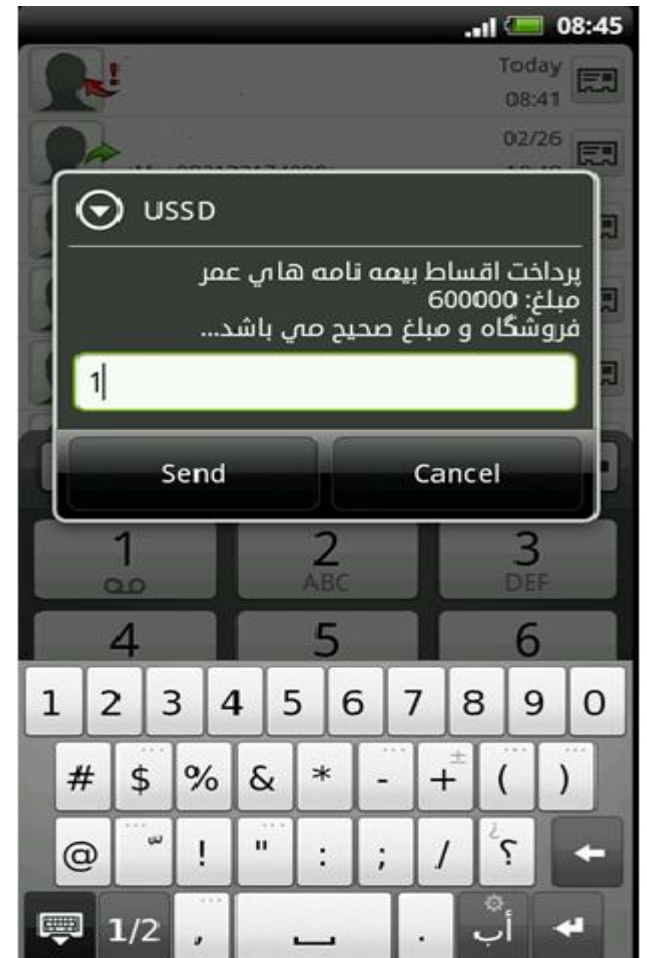

مرحله ۹ : وارد نمودن عدد ۱ به عنوان تایید

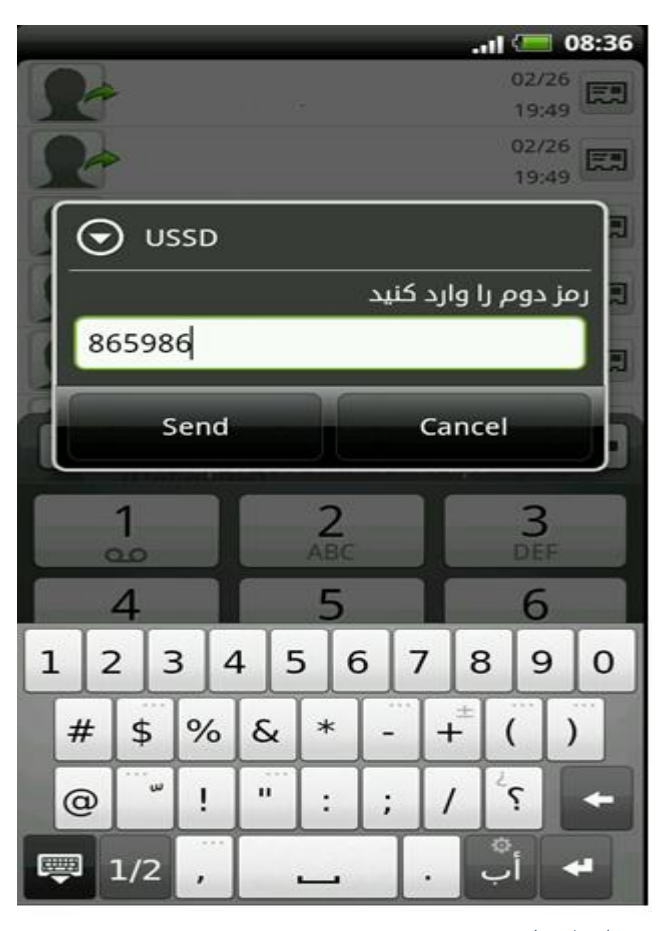

## مرحله ۸ : وارد نمودن رمز دوم

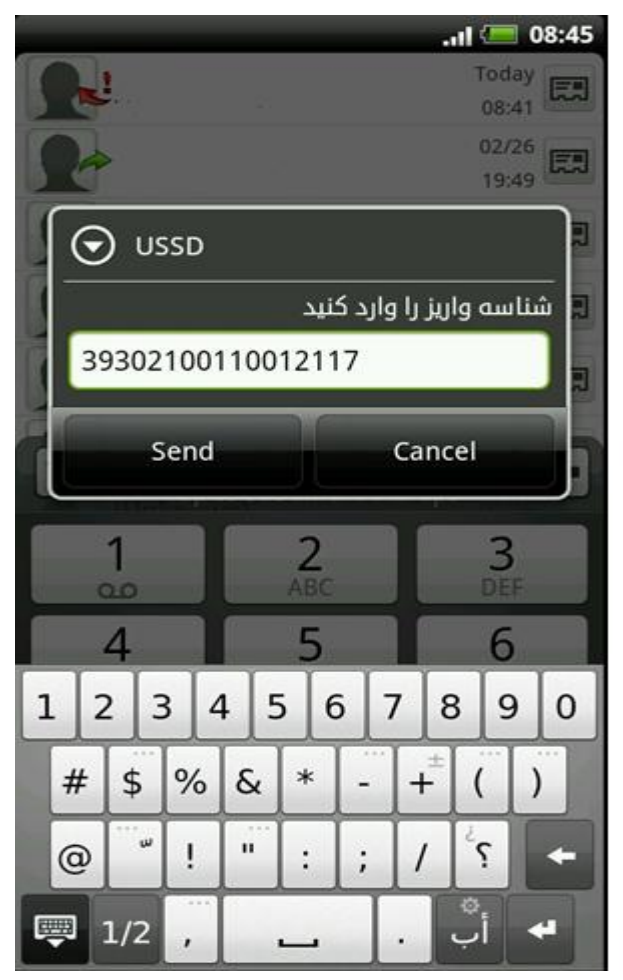

مرحله ۱۰ : وارد نمودن شناسه واریز

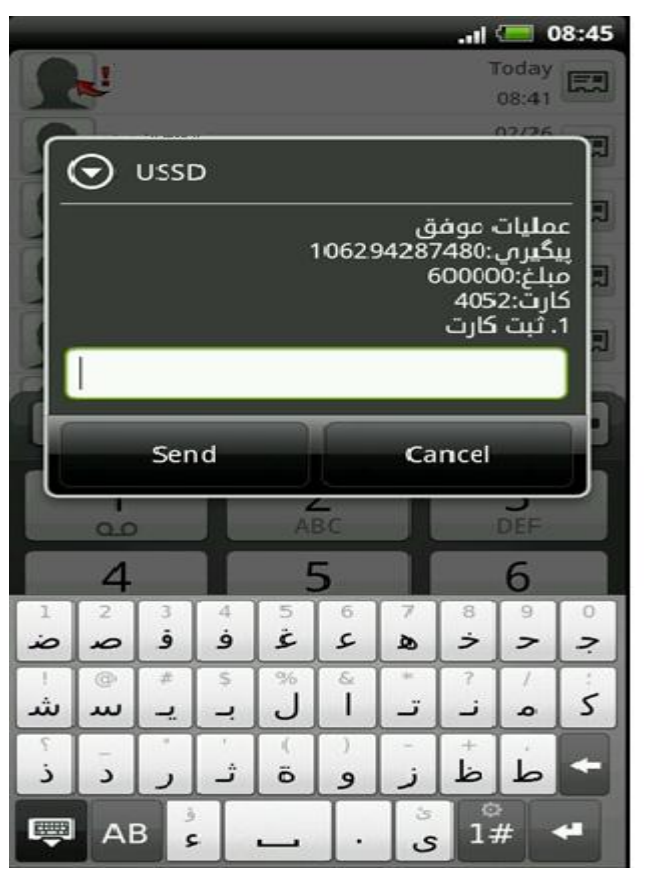

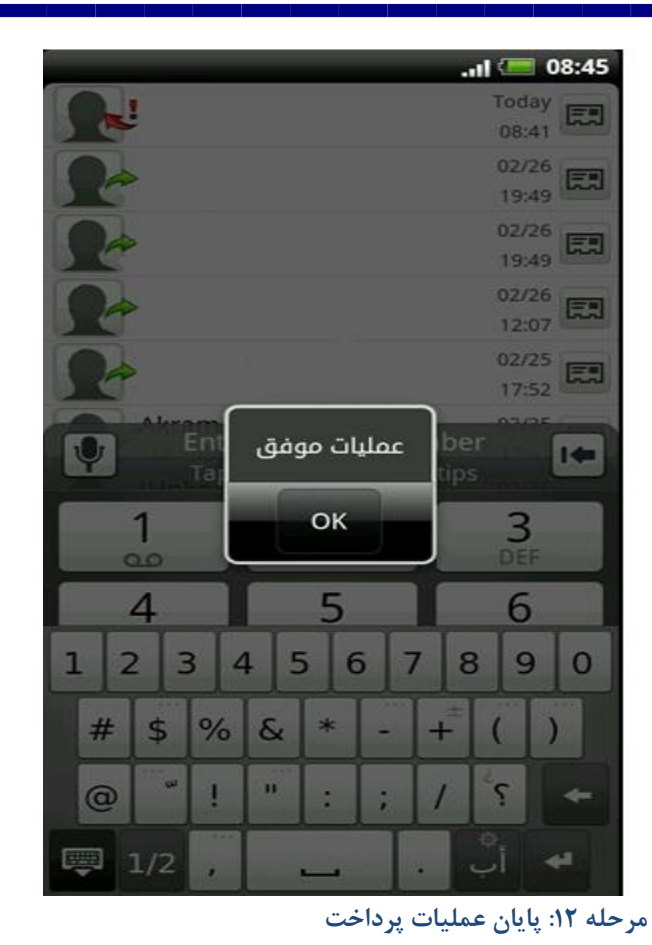

مرحله ۱۱ : اعلام نتیجه و پرسش برای ثبت کارت

(در صورتی که گزینه۱ انتخاب گردد در پرداخت بعدی نیازی به ورود شماره کارت نمی باشد )